## **Tutoriel enseignant**

## Etape 1 :

Accéder à l'application à l'adresse http://harmo.boonum.fr/ et utiliser votre identifiant enseignant.

## Etape 2 :

Créer les étudiants :

- Choisissez Saisie des notes :
- Choisissez l'onglet Ajout :

Au minimum renseigner :

- le **nom**,
- le prénom,
- le sexe et la classe.

Mais faites mieux en précisant les autres informations.

Attention à bien choisir la classe car par défaut c'est BTS SIO SISR !

Pour une **création en volume** (importation des données non encore disponible) envoyez-moi un fichier tableur avec **nom**, **prénom**, **sexe** et **classe** de vos étudiants à l'adresse **charles.techer@ac-limoges.fr**.

## Etape 3 :

Saisir les notes :

• Choisissez l'onglet Notation :

La liste de vos étudiants s'affiche pour vous permettre de saisir :

- Toutes les notes et vous pouvez alors confirmer les notes ;
- Quelques notes mais alors vous ne confirmez pas les notes. Vous confirmez vos notes quand vous avez tout saisi.

N'hésitez pas à nous faire part de vos remarques sur cette application.

From: / - Documentation du BTS SIO

Permanent link: /doku.php/appli/harmo/tutorielens

Last update: 2015/05/28 22:30

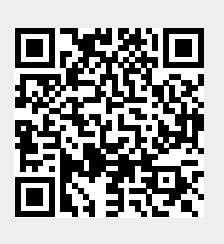